### 1- Log in to your business Tax Account

https://www.access.service.gov.uk/login/signin/creds

After login you should see your registered and activated services like VAT, PAYE and Corporation tax. If you don't see them you should apply for these services first!

| 🏥 GOV.UK                    | Business tax account                                         |
|-----------------------------|--------------------------------------------------------------|
|                             | Sign out (https://www.tax.service.gov.uk/business-account/ss |
| Home Manage account         | Messages Help and contact                                    |
| Business tax                | caccount                                                     |
|                             |                                                              |
| Corporation Tax             |                                                              |
| Corporation Tax Unique Taxp | ayer Reference                                               |
|                             |                                                              |
| PAYE for employ             | yers                                                         |
| Accounts Office reference   |                                                              |

2- Go to Manage Account

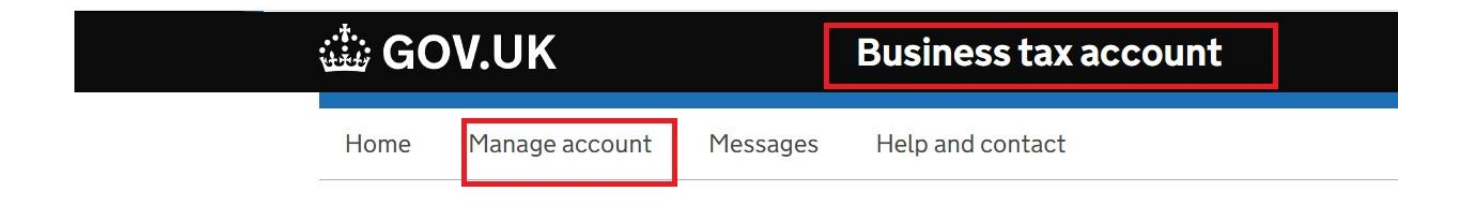

# Manage account

3- Scroll down and Go to Team member account access.

### Team member account access

You can give permission to others to access your business tax account.

You can give permission to others to access your business tax account.

Give a team member access to a tax, duty or scheme

4- Add Team Member

# Add a team member

Full name

TNT Payroll & Accounting Services

Email address

tntpaye@gmail.com

# What is their role?

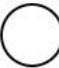

#### Administrator

Can access services for an organisation and manage its team members.

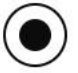

#### Standard user

Can access services for an organisation.

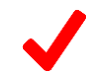

### Continue

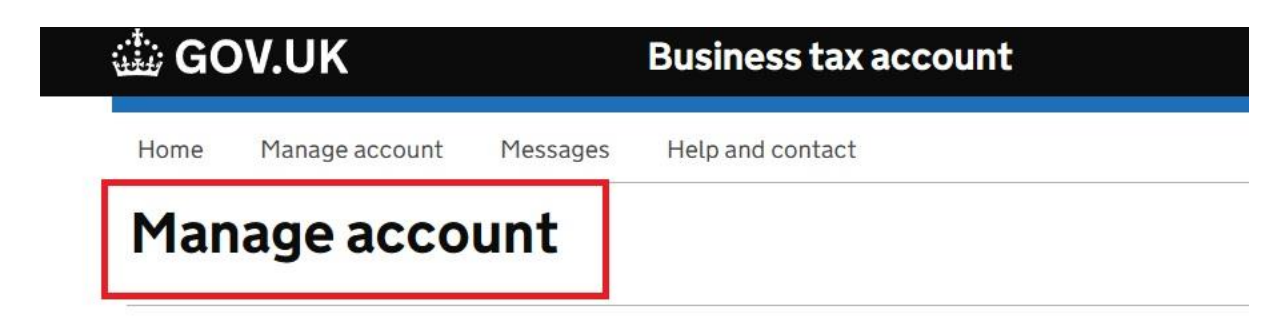

### Team member account access

You can give permission to others to access your business tax account.

You can give permission to others to access your business tax account.

Give a team member access to a tax, duty or scheme

| Taxes and schemes assigned to:             |                                   |   |                     |
|--------------------------------------------|-----------------------------------|---|---------------------|
| Any ~                                      |                                   |   |                     |
| Filter                                     | You need to give access from here |   |                     |
| Showing all taxes and schemes              |                                   |   |                     |
| Taxes and schemes                          | Actions                           | 1 |                     |
| Add reference                              |                                   |   | Manage team members |
| Corporation Tax                            |                                   |   |                     |
| Corporation Tax Unique Taxpayer Reference: |                                   |   |                     |
| Reference: Making Tax Digital - VAT        | 2                                 |   | Manage team members |
| Making Tax Digital for VAT                 | 2                                 |   |                     |
| VAT Registration Number:                   |                                   |   |                     |
| Add reference                              |                                   |   | Manage team members |
| PAYE for Employers                         | 13                                | 5 |                     |